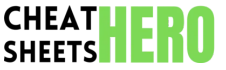

A quick reference guide for OpenLiteSpeed web server, covering essential configurations, commands, and best practices for efficient web hosting.

# **Basic Configuration & Management**

# Server Startup & Shutdown

| Start<br>OpenLiteSpeed:         | Typically starts automatically on<br>system boot. Check systemd or<br>init.d scripts. |
|---------------------------------|---------------------------------------------------------------------------------------|
| Stop<br>OpenLiteSpeed:          | Use the command: service 1sws<br>stop (on systems using systemd<br>or init.d)         |
| Restart<br>OpenLiteSpeed:       | Use the command: service lsws restart                                                 |
| Check Status:                   | Use the command: service lsws status                                                  |
| Graceful Restart:               | In the WebAdmin console, this allows minimal downtime.                                |
| Configuration File<br>Location: | <pre>\$SERVER_R00T/conf/httpd_confi g.conf</pre>                                      |

#### WebAdmin Console Access

Access the WebAdmin console via a web browser using the server's IP address or domain name, followed by port 7080.

#### Example:

https://your\_server\_ip:7080 or https://your\_domain.com:7080

Default username is admin.

Initial password is the server's serial number, found in \$SERVER\_ROOT/serial.no

It is highly recommended to change the default password immediately after logging in.

#### Basic WebAdmin Tasks

| Adding a<br>Virtual Host:         | Navigate to Virtual Hosts > Add<br>Virtual Host in the WebAdmin<br>console.                                               |
|-----------------------------------|----------------------------------------------------------------------------------------------------|
| Setting<br>Document<br>Root:      | Within a virtual host's settings,<br>configure the <b>Document Root</b> to<br>point to your website's files.              |
| Configuring<br>Listeners:         | Set up listeners to define which IP<br>addresses and ports OpenLiteSpeed<br>should listen on for incoming<br>connections. |
| Enabling SSL:                     | Configure SSL certificates and enable<br>HTTPS for secure connections under<br>the virtual host settings.                 |
| Deploying a<br>WordPress<br>Site: | Use the built-in one-click WordPress installer for simplified setup.                                                      |

# **Virtual Host Configuration**

#### Virtual Host Basics

| Virtual hosts allow you to host multiple websites on a single server. Each virtual host has its own configuration, document root, and settings. |
|----------------------------------------------------------------------------------------------------|
| Virtual host configuration files are located in<br>\$SERVER_R00T/conf/vhosts/.                                                                  |
| Each virtual host directory contains a <b>vhconf.conf</b> file, which holds the specific settings for that virtual host.                        |
|                                                                                                    |

# Key Virtual Host Directives

| docu                 | Specifies the directory where the website's files                                                                                    |
|----------------------|----------------------------------------------------------------------------------------------------|
| mentR                | are located. <b>Example:</b>                                                                                                    |
| oot                  | /var/www/example.com/public_html                                                                                                    |
| doma<br>in           | Defines the domain names that this virtual host<br>will respond to. Supports wildcards. <b>Example:</b><br>example.com *.example.com |
| enab<br>leWeb<br>Dav | Enables or disables WebDAV support for the virtual host. <b>Example:</b> Yes or No                                                   |
| admi                 | Specifies email addresses for administrators                                                                                         |
| nEmai                | who will receive error notifications. <b>Example:</b>                                                                                |
| ls                   | admin@example.com                                                                                                    |
| erro                 | Path to the error log file. <b>Example:</b>                                                                                          |
| rlog                 | /var/log/httpd/example.com_error.log                                                                                                 |
| acce                 | Path to the access log file. <b>Example:</b>                                                                                         |
| sslo                 | /var/log/httpd/example.com_access.log                                                                                                |

# Context Configuration

Contexts define how OpenLiteSpeed handles requests for specific URLs or file types within a virtual host.

Common context types include:

- Static Files: Serves static content like HTML, CSS, images, etc.
- External App: Proxies requests to an external application server (e.g., Node.js, Python).
- Script Handler: Executes scripts (e.g., PHP) to generate dynamic content.
- Rewrite: URL rewriting rules.

Contexts are defined within the vhconf.conf file using the @context directive.

# **Security & Optimization**

#### **Basic Security Measures**

| Keep OpenLiteSpeed up-to-date with the latest security patches.                              |
|----------------------------------------------------------------------------------------------|
| Use a strong password for the WebAdmin console and change it regularly.                      |
| Enable ModSecurity for enhanced web application firewall protection.                         |
| Configure access control lists (ACLs) to restrict access to sensitive files and directories. |
| Disable unnecessary modules to reduce the attack surface.                                    |
| Use SSL/TLS encryption to protect data in transit.                                           |

# Performance Optimization

| Rate Limiting |
|---------------|
|---------------|

| Enable Static File<br>Cache:                | Configure caching for static files<br>(CSS, JavaScript, images) to reduce<br>server load and improve page load<br>times.       |
|---------------------------------------------|----------------------------------------------------------------------------------------------------|
| Enable Gzip<br>Compression:                 | Compress responses to reduce<br>bandwidth usage and improve page<br>load times.                                                |
| Use a Content<br>Delivery Network<br>(CDN): | Distribute static content across<br>multiple servers to improve<br>performance for users in different<br>geographic locations. |
| Optimize<br>Database<br>Queries:            | Ensure that database queries are<br>efficient to reduce database load<br>and improve application<br>performance.               |
| Tune PHP<br>Settings:                       | Adjust PHP settings (e.g.,<br>memory_limit, max_execution_time)<br>to optimize performance for PHP-<br>based applications.     |
| Use LiteSpeed<br>Cache:                     | Leverage the LiteSpeed Cache<br>plugin (for WordPress and other<br>platforms) for advanced caching<br>features.                |

# Implement rate limiting to protect against denial-of-

service (DoS) attacks and brute-force attacks.

Configure rate limiting rules based on IP address, URL, or other criteria.

Use the WebAdmin console to define rate limiting settings under the Security section.

# **Troubleshooting & Logging**

# Common Issues

| 500 Internal Server Error: Check server error logs for Serve  |
|---------------------------------------------------------------|
|                                                               |
| detailed information about the cause of the error.            |
| 403 Forbidden Error: Verify file permissions and access Log:  |
| control settings. Virtua                                      |
| 404 Not Found Error: Ensure that the requested file or Access |
| correctly. WebA                                               |

Website Not Accessible: Check DNS settings, firewall rules, and listener configurations.

**Slow Performance:** Analyze server resource usage, optimize caching, and tune PHP settings.

## Log File Locations

| Server Error Log:           | <pre>\$SERVER_R00T/logs/error.log</pre>                                     |
|-----------------------------|-----------------------------------------------------------------------------|
| Virtual Host Error<br>Log:  | <pre>\$SERVER_ROOT/vhosts/<vhost_na me="">/logs/error.log</vhost_na></pre>  |
| Virtual Host<br>Access Log: | <pre>\$SERVER_ROOT/vhosts/<vhost_na me="">/logs/access.log</vhost_na></pre> |
| WebAdmin<br>Console Log:    | <pre>\$SERVER_ROOT/admin/logs/error .log</pre>                              |

# **Debugging Tools**

| Use the lswsctrl command-line utility for managing OpenLiteSpeed.                                               |
|----------------------------------------------------------------------------------------------------|
| The WebAdmin console provides various tools for<br>monitoring server performance and troubleshooting<br>issues. |
| Enable PHP error reporting to display errors in the browser or log them to a file.                              |
| Lice debugging tools like Ydebug for advanced debugging                                                         |

Use debugging tools like Xdebug for advanced debugging of PHP applications.